## **How to Access Your Online Rental**

1. Log-in to your Olney Theatre Center account using the email address you used to purchase your rental by visiting <u>www.olneytheatre.org/account</u> or by selecting <u>My Account</u> on the upper right hand corner of our website. If you do not remember your password, click on Forgot Password and a temporary password will be sent to you. **Do not create a new account as this will not have your rental in your order history.** 

2. Once you have logged into your account, click on **Digital Content** on the left-hand side of the page under the Account Section.

3. Select A.D. 16 Remote by clicking **Watch Stream**. This will take you to the video. Press play and enjoy!

Log In To Your Account:

Inter your Email Address and Password below to log in to your account.

Login Information

\* Email Address

Password

\* Password

Inter your Email Address

Click below to register for a new account or log in using your Facebook account.

Registered Year.

Inter your Emastered Year.

Inter your Email Address

Inter your Email Address

Inter your Email Address

Inter your Email Address

Inter your Email Address

Inter your Email Address

Inter your Email Address

Inter your Email Address

Inter your Email Address

Inter your Email Address

Inter your Email Address

Inter your Email Address

Inter your Email Address

Inter your Email Address

Inter your Email Address

Inter your Email Address

Inter your Email Address

Inter your Email Address

Inter your Email Address

Inter your Email Address

Inter your Email Address

Inter your Email Address

Inter your Email Address

Inter your Email Address

Inter your Email Address

Inter your Email Address

Inter your Email Address

Inter your Email Address

Inter your Email Address

Inter your Email Address

Inter your Email Address

Inter your Email Address

Inter your Email Address

Inter your Email Address

Inter

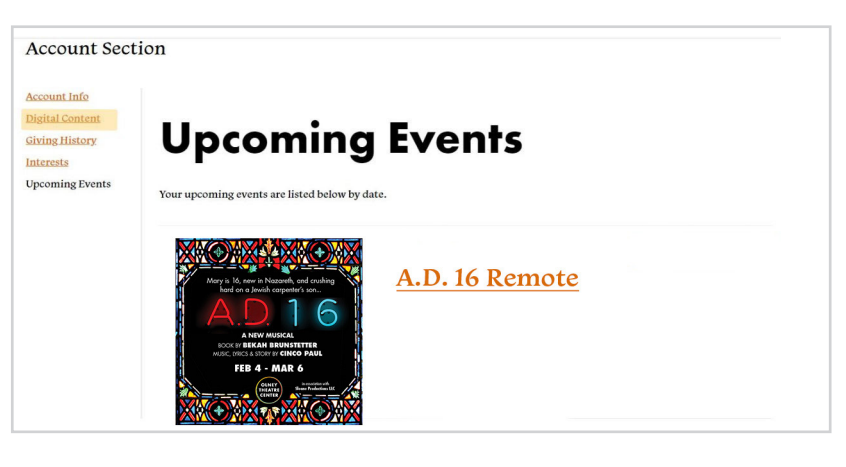

| <b>Digit</b><br>r digital content is | al Con             | tent                  |                                                                                                    |
|--------------------------------------|--------------------|-----------------------|----------------------------------------------------------------------------------------------------|
| er Date<br>h 16, 2022                |                    | A.D. 16 Remote        | WATCH STREAM                                                                                                    |
|                                      | edigital content i | er Date<br>In A. 2022 | er Date<br>In A. 2022<br>Protection of the sector of the sector |

You can watch A.D. 16 for 24 hours after you place your order. Please do not share your account information with anyone who is not currently in your household. Olney Theatre Center pays a royalty to the authors and rights holders of A.D. 16 and unauthorized viewers jeopardize our permission to share this performance as well as possible future performances.